## How to include a photo in your PowerPoint presentation from a USB drive

1. Click on "Einfügen"

| 8          | <b>) -</b> (J |                 |              |            |           |                   |
|------------|---------------|-----------------|--------------|------------|-----------|-------------------|
| Datei      | Start         | Einfügen        | Entwurf      | Übergäng   | je Anima  | ationen           |
| ABC        |               | Ĵ               | af           | <b>A</b> ≠ | ţ         | $\langle \rangle$ |
| Recht-     | Thesaur       | us Intelligente | . Übersetzer | n Sprache  | Neuer     | Löschen           |
| schreibung | 9             | Suche           | +            | *          | Kommentar | ~                 |
| Rechtso    | hreibung      | Einblicke       | Spra         | Sprache    |           |                   |
|            |               |                 |              |            |           |                   |

2. Click on "Bilder"

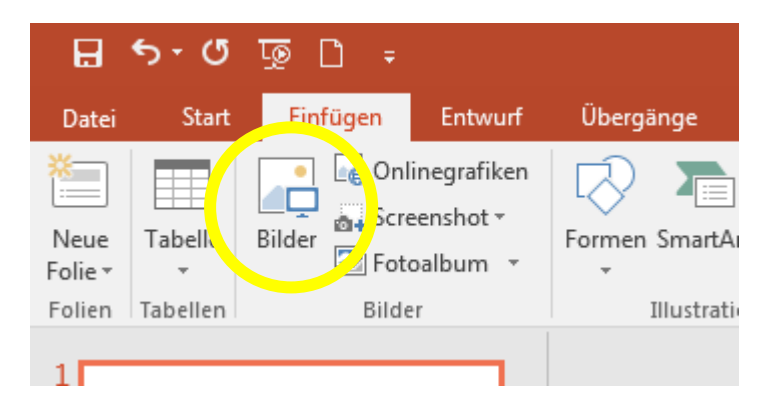

3. A new window opens. Find your USB drive in the list and click on it.

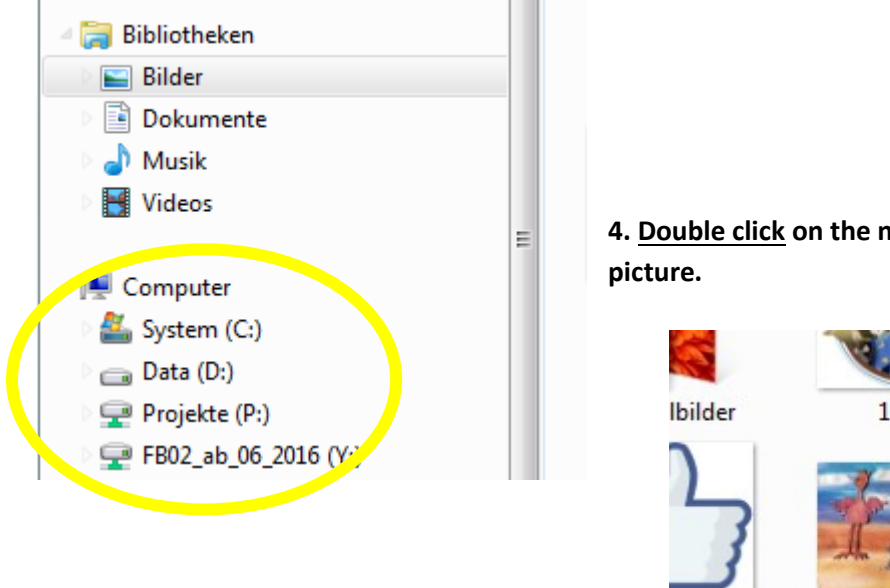

4. <u>Double click</u> on the name or the image of your picture.

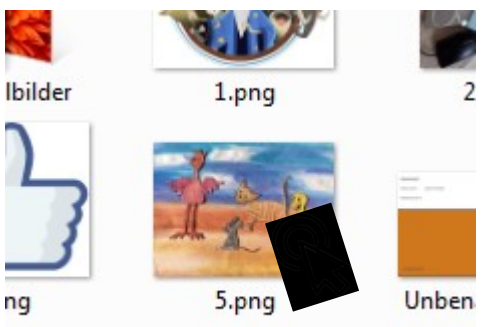